Photoshop Installation Instructions for iCorrect 32/64 bit Plug-ins: Portrait 2.0, and EditLab Pro 6.0. (Macintosh 32/64 bit versions) (Photoshop CS4, CS5, CS6, & CC). (Note: Instruction screenshots and file folder names will reference iCorrect EditLab Prot but also apply to iCorrect Portrait 2.0)

- 1. Unzip the iCorrect EditLab Pro 6.0 zip file
- 2. Look at the unzipped files. The User Guide may be viewed by opening the file named *EditLab60UserGuide.html* with a web browser. The plug-in file *iCorrect EditLab Pro 6.0 plugin* must be copied into an application's Plug-Ins/Filters folder, as described in step 3. Note: Photoshop CS6 and CC Mac versions are available only in 64 bit so only install the iCorrect EditLab Pro 64 bit plug-in.

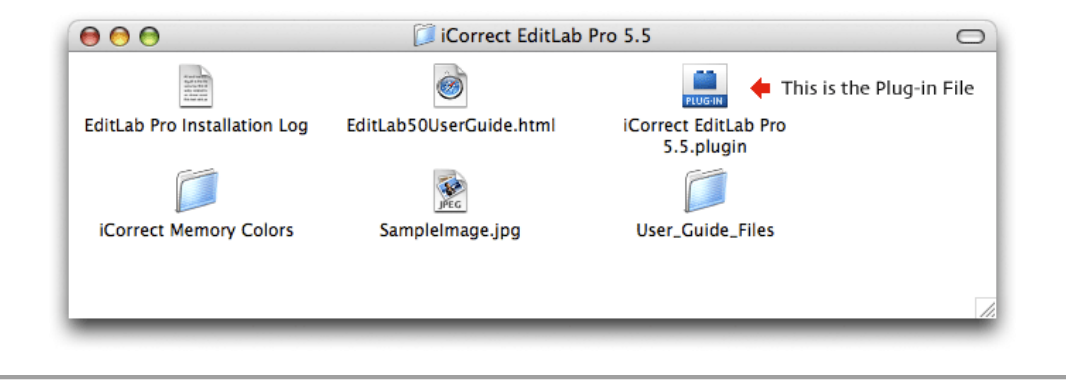

3. The *iCorrect EditLab Pro 6.0 plugin* plug-in file must be copied into the *Plug-Ins/Filters* folder of Photoshop. *Note: Photoshop CS6 & CC do not have a Filters sub-folder so install the 64 bit .8bf file in the Plug-ins Folder.* 

|   | 00                        | Adobe Photoshop CS3 🛛 🗆         |
|---|---------------------------|---------------------------------|
|   | Name                      | Date Modified                   |
|   | Adobe Photoshop CS3       | May 10, 2007, 3:20 PM           |
| • | 📁 Help                    | May 10, 2007, 3:20 PM           |
| • | 📁 Legal                   | May 10, 2007, 3:21 PM           |
|   | 🖹 LegalNotices.pdf        | May 10, 2007, 3:20 PM           |
| • | 📁 MATLAB                  | May 10, 2007, 3:22 PM           |
|   | Photoshop CS3 Read Me.h   | May 10, 2007, 3:20 PM           |
|   | 📁 Plug-Ins                | Jun 7, 2007, 2:25 PM            |
|   | 🕨 🧊 Automate              | May 10, 2007, 3:20 PM           |
|   | 🕨 🧊 Digimarc              | May 10, 2007, 3:20 PM           |
|   | 🕨 🧊 Displacement Maps     | May 10, 2007, 3:20 PM           |
|   | Effects                   | May 10, 2007, 3:20 PM           |
|   | Extensions                | May 10, 2007, 3:20 PM           |
|   | File Formats              | May 10, 2007, 3:21 PM           |
|   | 🕞 🚺 Filters 🛛 🔶 Place the | lug-in Copy Here Today, 1:30 PM |
|   | 🕨 🧊 Image Stacks          | May 10, 2007, 3:21 PM           |
|   | Import/Export             | May 10, 2007, 3:21 PM           |
|   | Measurements              | May 10, 2007, 3:21 PM           |
|   | 🕨 🧊 Parser                | May 10, 2007, 3:21 PM           |
| • | 📁 Presets                 | May 10, 2007, 3:21 PM           |
|   | 闻 Samples                 | May 10, 2007, 3:21 PM           |